## さまざまなツールの役割を知ろう

マニュアル実践活用プロジェクト KEY WORD - ツールボックス

[写真整理モード]のツールボックスには、クリックしてすぐに使える便利なツールが たくさん用意されています。良く使われるものを中心に、用途や使い方を紹介します。

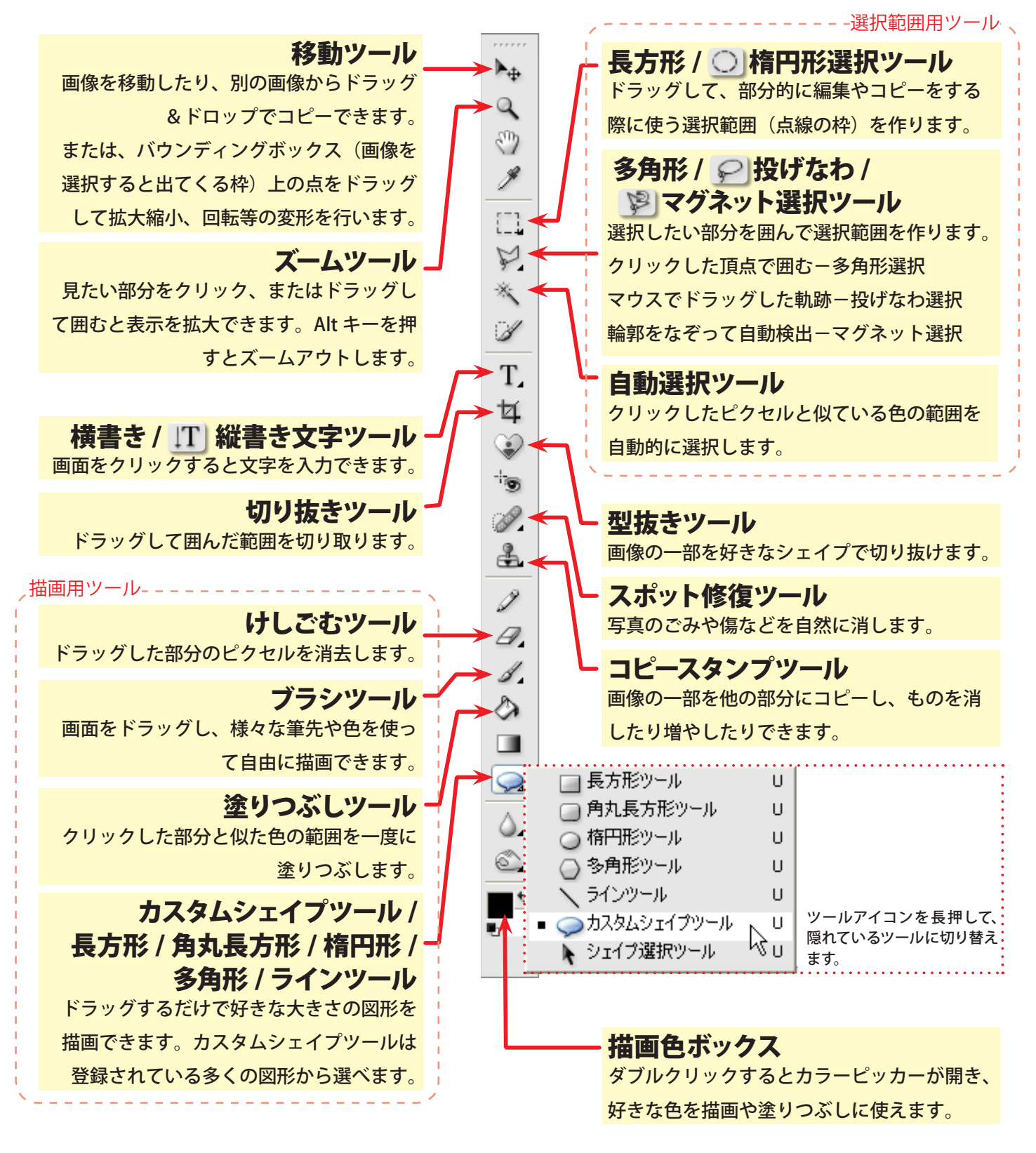